## 利用に応じた設定に変える

## (VICS に関する設定)

メニュー画面の表示方法は、メニューを押す。

|            | 設定項目                                |       | 内容                                                                                              | 操作                                                                                                    |                                                                                                    |                                                                                                    |                      |
|------------|-------------------------------------|-------|-------------------------------------------------------------------------------------------------|----------------------------------------------------------------------------------------------------|----------------------------------------------------------------------------------------------------|----------------------------------------------------------------------------------------------------|----------------------|
| VICSに関する設定 |                                     |       |                                                                                                 | 情報<br>2013年20日本<br>2013年20日本<br>2013 | VICS 設定1 する   文字構築 天示する(159)   文字構築 天示する(159)   図形構築 天示する(109)   図形構築 (110)   (111) (111)   VCSマーク 東条・規則   東京する (111)   111 (111)   東京 (111)   東京 (111)   東京 (111)   東京 (111)   東京 (111)   東京 (111)   東京 (111)   東京 (111)   東京 (111)   東京 (111)   東京 (111)   東京 (111)   東京 (111)   東京 (111)   東京 (111)   東京 (111)   東京 (111)   東京 (111)   東京 (111)   東京 (111)   東京 (111)   東京 (111)   東京 (111)   東京 </td <td>VICS経経現象   VICS経経現象   レスい   レスい   VICS経経現象   レスい   VICS総括現象   レスい   VICS総括現象   リンドレス・   ・   ・   ・   ・   ・   ・   ・   ・   ・   ・   ・   ・   ・   ・   ・   ・   ・   ・   ・   ・   ・   ・   ・   ・   ・   ・   ・   ・   ・   ・   ・   ・   ・   ・   ・   ・   ・   ・   ・   ・   ・   ・   &lt;</td> <td></td> | VICS経経現象   VICS経経現象   レスい   レスい   VICS経経現象   レスい   VICS総括現象   レスい   VICS総括現象   リンドレス・   ・   ・   ・   ・   ・   ・   ・   ・   ・   ・   ・   ・   ・   ・   ・   ・   ・   ・   ・   ・   ・   ・   ・   ・   ・   ・   ・   ・   ・   ・   ・   ・   ・   ・   ・   ・   ・   ・   ・   ・   ・   ・   < |                      |
|            | 交通情報を利用してルート探索する<br>(☞63ページ)        |       | ルート探索時に、VICS情報を利用したルート<br>探索を行います。                                                              | メニュー画面 <mark>設定</mark> から<br>ユーザー設定を編集する<br>VICS設定を選ぶ                                                                                                    | VICS 経路探索<br>ジョイスティックを左右に<br>動かすと次ページを表示します。                                                                                                    | 「する」<br>「しない」を選ぶ                                                                                                    |                      |
|            | 文字情報を表示する<br>(☞85ページ)               |       | ビーコンで受信した文字情報を画面上に自動表示<br>する時間を設定する。<br>表示時間を過ぎると消去されます。                                        | ジョイスティック/決定<br>メニュー                                                                                                    | 文字情報を選ぶ                                                                                                    | 「表示する(10 秒)」<br>「表示する(15 秒)」<br>「表示する(20 秒)」<br>「表示しない」を選ぶ                                                                                                    | 利用<br>に<br>応<br>じ    |
|            | 図形情報を表示する<br>(☞85ページ)               |       | ビーコンで受信した図形情報を画面上に自動表<br>示する時間を設定する。<br>表示時間を過ぎると消去されます。                                        |                                                                                                    | 図形情報を選ぶ                                                                                                    | 「表示する(10秒)」<br>「表示する(15秒)」<br>「表示する(20秒)」<br>「表示しない」を選ぶ                                                                                                    | )<br>た設定に変           |
|            | 渋滞情報を表示する<br>(☞86ページ)               |       | 渋滞情報を受信したときに渋滞を示す矢印を地図<br>上にどのタイプで表示させるか設定する。                                                   |                                                                                                    | 洗滞情報 を選ぶ<br>ジョイスティックを左右に<br>動かすと次ページを表示します。                                                                                                    | 「渋滞・混雑・渋滞なし」<br>「渋滞・混雑・不明」<br>「渋滞・混雑」<br>「表示しない」を選ぶ                                                                                                    |                      |
|            | 情報マークを<br>表示する<br>(☞86、87ページ)       | 事象・規制 | 事象・規制マークを地図上に表示する。                                                                              |                                                                                                    | VICS マーク を選ぶ                                                                                                    | 「表示する」<br>「表示しない」を選ぶ                                                                                                    | い<br>S<br>に          |
|            |                                     | 駐車場   | 駐車場マーク、SA・PA マークを地図上に表示する。                                                                      |                                                                                                    |                                                                                                    | 「表示する」<br>「表示しない」を選ぶ                                                                                                    |                      |
|            | VICS 情報受信時の案内方法を<br>設定する            |       | 案内方法は、<br>「音声」「()で VICS 情報を受信しま<br>した」の音声で案内します。<br>「ビープ音」「ピッ」の音で案内します。<br>「案内しない」受信時の案内は行いません。 | VICS 設定 2 の画面を<br>表示するには                                                                                                    | VICS受信案内を選ぶ                                                                                                    | 「音声」<br>「ビープ音」<br>「案内しない」を選ぶ                                                                                                    | 「 記定<br>」<br>し<br>設定 |
|            | VICS オートスケール(渋滞末尾表示)<br>(☞67 ページ)   |       | VICS 音声案内時に、ルート前方の渋滞状況を<br>地図表示する。                                                              |                                                                                                    | VICS オートスケール を選ぶ                                                                                                    | 「する」<br>「しない」を選ぶ                                                                                                    |                      |
|            | FM 文字多重情報を自動的に表示<br>させる<br>(☞90ページ) |       | FM 文字多重放送の文字情報を受信している場合、<br>停車すると自動的に表示する。<br>走り出すと消去されます。                                      |                                                                                                    | FM インフォメーション<br>を選ぶ                                                                                                    | 「自動表示する」<br>「自動表示しない」を選ぶ                                                                                                    |                      |